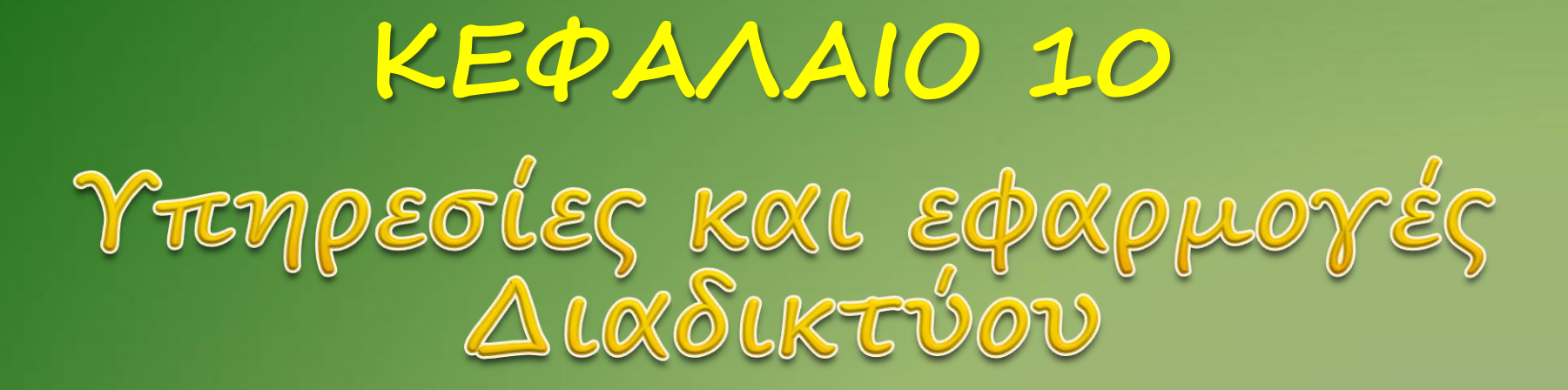

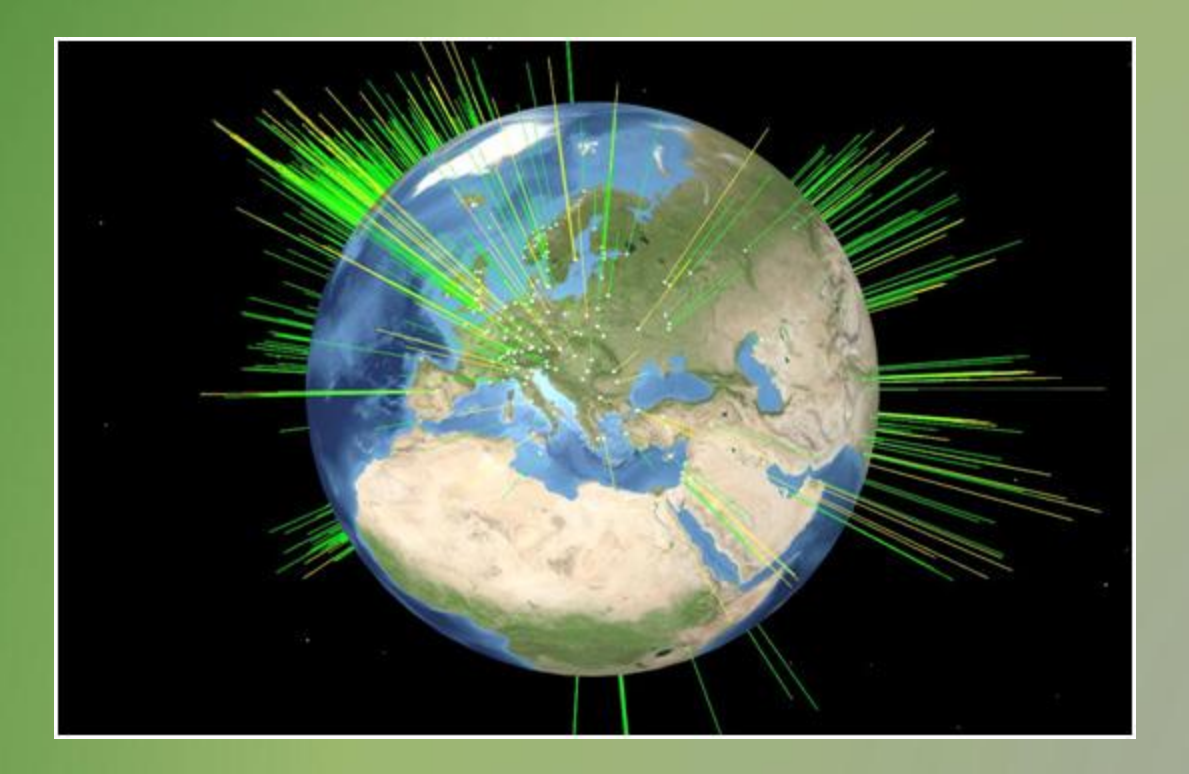

### Επικοινωνία

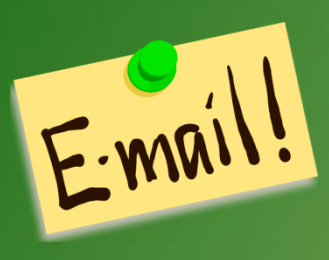

Το ηλεκτρονικό ταχυδρομείο: Αφορά στην αποστολή και λήψη μηνυμάτων με συγκεκριμένη δομή και με συγκεκριμένα πρωτόκολλα. Ο αποστολέας και ο παραλήπτης αναγνωρίζεται από μία μοναδική διεύθυνση ηλεκτρονικού ταχυδρομείου. Η διεύθυνση ηλεκτρονικού ταχυδρομείου περιλαμβάνει τη διεύθυνση του οργανισμού και το όνομα χρήστη. Η διακίνηση του μηνύματος γίνεται με αξιοποίηση των πρωτοκόλλων SMTP, POP3 και IMAP.

**Τηλεφωνία και βιντεοκλήσεις:** Η πραγματοποίηση κλήσεων ομιλίας με ή χωρίς τη χρήση βίντεο. Οι υπηρεσίες αυτές βασίζονται σε εξειδικευμένα πρωτόκολλα επικοινωνίας, όπως το H.264, το Skype protocol ή το SIP (Session Initiation Protocol), και ο χρήστης χρησιμοποιεί ειδικά σχεδιασμένες εφαρμογές όπως το Skype, το Facetime, το Jitsi, το οοVoo και τα Google Hangouts. Οι υπηρεσίες αυτές εξασφαλίζουν μετάδοση ήχου και εικόνας σε πραγματικό χρόνο με ταυτόχρονη σύνδεση πολλών συμμετεχόντων.

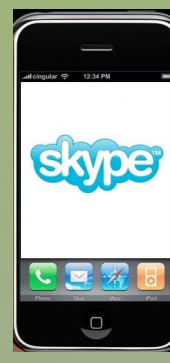

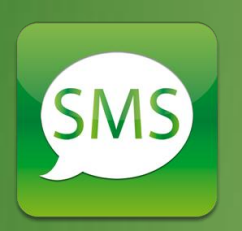

Ανταλλαγή μηνυμάτων, Συνομιλίες: Οι υπηρεσίες αυτές, αν και διακριτές και αυτόνομες, έχουν πλέον ενσωματωθεί ως λειτουργίες σε εφαρμογές τηλεφωνίας και βιντεοκλήσεων, και επιτρέπουν τη σύγχρονη[u942.ασύγχρονη ανταλλαγή μηνυμάτων κειμένου. Η σύγχρονη ανταλλαγή μηνυμάτων, γνωστή ως «άμεσα μηνύματα» (instant messaging), αφορά στην ανταλλαγή μηνυμάτων σε πραγματικό χρόνο και οι συμμετέχοντες είναι ταυτόχρονα συνδεδεμένοι με την αντίστοιχη υπηρεσία. Σε περίπτωση που κάποιος από τους συμμετέχοντες δεν είναι συνδεδεμένος, τα μηνύματα παραδίδονται αργότερα, οπότε έχουμε την περίπτωση της ασύγχρονης ανταλλαγής μηνυμάτων.

# Μεταφορά αρχείων και περιεχομένου

**FTP:** To FTP (file transfer protocol) αφορά στη μεταφορά αρχείων μέσω Διαδικτύου. Μια από τις παλαιότερες υπηρεσίες του Διαδικτύου που χρησιμοποιείται ακόμη και σήμερα, πολύ συχνά χωρίς να το αντιλαμβάνεται ο τελικός χρήστης (π.χ. Filezilla)

| to rive gr - Fi                                                                                                    | 1216                                                                                                    | Contraction of the local division of the local division of the loc | Sugar State              |       | المتجرب المتحدي المالة      |                   |                         | -       |
|----------------------------------------------------------------------------------------------------|----------------------------------------------------------------------------------------------------|----------------------------------------------------------------------------------------------------|--------------------------|-------|-----------------------------|-------------------|-------------------------|---------|
| Service Employ                                                                                                    | sola Bas                                                                                                    | Solut Meninpopul Human                                                                                                    | sentitic 10              | 1000  | beiette goldens Auffeit     | Net via taboard   |                         |         |
| 4-177                                                                                                    | 02                                                                                                    | 1 . 1 & d E .                                                                                                    | n to to                  |       |                             |                   |                         |         |
| Shadoo Paunta                                                                                                    | 1.9                                                                                                    | Qvaux xptomy arenymous                                                                                                    | 1                        | 5yria | c notaliamo:                | Dies              | Parturages, existence   |         |
| Andormany<br>Kandernany<br>Kandernany<br>Byrakly<br>Andormany<br>Byrakly<br>Andormany<br>Byrakly<br>Byrakly<br>Andormany<br>Byrakly<br>Andormany<br>Kandernany | 226 Direct<br>Airtie gool<br>Avdernam,<br>Citil Darect<br>PWD<br>257 */bub/<br>PASV<br>257 */bub/<br>PASV<br>256 */bub/<br>PASV<br>257 */bub/<br>PASV<br>257 */bub/<br>2 | try send DK.<br>ENvi onnight:<br>Nence good/No<br>ry-OM<br>try success/Jay changed:<br>Anux).durstu/Mats/spuentachean<br>rg Reserve Pode (147, 102, 222,<br>cenes The desctory liding,<br>ary send DK.<br>ENvi onnight:                                                                                                    | bray (18)<br>ht, in, inj |       |                             |                   |                         |         |
| Tarent, ranolitatias                                                                                                    | Cillersia                                                                                                    | tavros/Dovrilaads/                                                                                                    |                          | •     | Answarquiduelin; tanafisata | Network           | detulauentakinamberar   | +006 +  |
| Оченя вруств                                                                                                    |                                                                                                    |                                                                                                    | Μεγεθος,                 |       | Ovepa appriev.              | 6                 | Meyelloc                | Taheut  |
| kel2.sip                                                                                                    |                                                                                                    |                                                                                                    | 2,757.46                 | 88    | 4.                          |                   |                         |         |
| i kafl.zip                                                                                                    |                                                                                                    |                                                                                                    | 7.392.72                 |       | Packages.bz2                |                   | 1,125,002               | 8/5/202 |
| likel4.sip                                                                                                    |                                                                                                    |                                                                                                    | 3,719,33                 | 81    | C Packages gr               |                   | 1.407.948               | 8/5/20  |
| Lieff.zip                                                                                                    |                                                                                                    |                                                                                                    | 4.993.47                 | 2     | Release                     |                   | 96                      | 6/5/202 |
| L ketti zip                                                                                                    |                                                                                                    |                                                                                                    | 2,181,42                 | 13    |                             |                   |                         |         |
| keff.aip                                                                                                    |                                                                                                    |                                                                                                    | 4,493.62                 | 61    |                             |                   |                         |         |
| kel0.zip                                                                                                    |                                                                                                    |                                                                                                    | 5.656.29                 | 61    |                             |                   |                         |         |
| Kodu, Classro                                                                                                    | on, Rajp                                                                                                    |                                                                                                    | 42,580.94                | 63    |                             |                   |                         |         |
| labyvinth_scia                                                                                                    | tch2.zip                                                                                                    |                                                                                                    | 3.803.89                 | 6     |                             |                   |                         |         |
|                                                                                                    |                                                                                                    | and the second second se                                                                                                    |                          |       | +                           |                   |                         |         |
| Emileppere I way                                                                                                    | eie. Daveha                                                                                                    | in pryceloc; 3.739.332 bytes                                                                                                    |                          |       | Embryutes I opynin Deve     | λικό μεγεθος 1.46 | 7.949 bytes             |         |
| themasermente (1                                                                                                    | contraction states.                                                                                                    |                                                                                                    | _                        | -     |                             | Kornill in        | titude bucketers source | S       |
|                                                                                                    |                                                                                                    |                                                                                                    |                          |       |                             |                   |                         | ,       |
| Appello on Aleve                                                                                                    | · evenetic                                                                                                    | Anonorsebucuetopools                                                                                                    | Emora                    | dro.  | Curropople                  |                   |                         |         |
|                                                                                                    |                                                                                                    |                                                                                                    |                          |       |                             | E and Aut         | The evenuencies and     |         |
|                                                                                                    | _                                                                                                    |                                                                                                    | _                        | -     |                             |                   |                         | -       |

#### Ομότιμα δίκτυα και ανταλλαγή αρχείων: P2P - Peer to peer

•Μέσα στο Διαδίκτυο οργανώνονται μικρότερα υποδίκτυα, ιδιωτικά ή δημόσια. Μία κατηγορία αυτών των υποδικτύων, τα ομότιμα δίκτυα (P2P - Peer to peer networks), παρέχουν κυρίως υπηρεσίες ανταλλαγής αρχείων και διανέμουν περιεχόμενο όπως βίντεο ζωντανής ροής (streaming) με χρήση ειδικών πρωτοκόλλων.

 Το BitTorrent, ίσως το πιο ευρέως διαδεδομένο πρωτόκολλο, χρησιμοποιήθηκε αρχικά για τη διανομή εκδόσεων του λειτουργικού συστήματος Linux και εξελίχθηκε σε ένα από τα κύρια πρωτόκολλα ανταλλαγής αρχείων αλλά και διανομής λογισμικού και ταινιών μέσω Διαδικτύου μετά την υιοθέτησή του από γνωστές εταιρείες λογισμικού και διανομής ταινιών.

Ένα από τα χαρακτηριστικά των περισσότερων P2P δικτύων είναι ότι οι χρήστες
 οφείλουν να διανέμουν περιεχόμενο και όχι μόνο να καταναλώνουν, να «ανεβάζουν»
 (upload) δηλαδή υλικό, και όχι μόνο να «κατεβάζουν» (download).

•Ορισμένα πρωτόκολλα έχουν μάλιστα ενσωματώσει αυτή την αρχή σε αλγορίθμους που ρυθμίζουν τον ρυθμό μεταφοράς.

| BitTorrent 7.6.1            |          |                 |          |                 |             |         |               |           |        | - 0     | ×    |     |
|-----------------------------|----------|-----------------|----------|-----------------|-------------|---------|---------------|-----------|--------|---------|------|-----|
| File Options Help           |          |                 |          |                 |             |         |               |           |        |         |      |     |
| ★ Featured Content          | <b>1</b> | Ø               | ×        | . <b>I</b> I. 4 | $\wedge$    |         | Search Web    |           | ρ.     |         |      | ł   |
|                             | #        | Name            |          |                 | Size        | St      | atus          | Health    | Down   | Speed   | Up S | Sp  |
| ▶ 11 Torrents (5)           | 1        | LibO_3.5.1_\    | Nin_x86  | jinstall_multi  | 201 MB      | Downloa | ding 54.3%    |           | 1.5    | 5 MB/s  | 3.3  | 3 1 |
|                             | 2        | PG Books -      | The Pic  | ture of Dorian  | 260 MB      | Pa      | used          |           |        |         |      |     |
| Feeds (0)                   | 3        | PG Books -      | A Christ | tmas Carol - A  | 74.3 MB     | Downloa | ding 41.6%    |           | 302    | .2 kB/s | 0.9  | ) I |
|                             | 4        | PG Books -      | Emeralo  | d City of Oz by | 150 MB      | Downlo  | ading 1.3%    |           | 22     | .9 kB/s |      |     |
| Devices (0)                 |          | LibO_3.5.1_\    | Win_x86  | _helppack_en    | 7.89 MB     | Se      | eding         | ΠΠΠΠ      |        |         |      |     |
|                             |          |                 |          |                 |             |         |               |           |        |         |      |     |
| New Apps!                   |          |                 |          |                 |             |         |               |           |        |         |      |     |
|                             |          |                 |          |                 |             |         |               |           |        |         |      |     |
|                             |          |                 |          |                 |             |         |               |           |        |         |      |     |
|                             |          |                 |          |                 |             |         |               |           |        |         |      |     |
|                             |          |                 |          |                 |             |         |               |           |        |         |      |     |
|                             |          |                 |          |                 |             |         |               |           |        |         |      |     |
|                             |          |                 |          |                 |             |         |               |           |        |         | •    |     |
|                             |          |                 | (0 p     |                 |             |         |               |           |        |         |      | 5   |
|                             | F        | iles 🕕 Info     | a Pe     | ers 🐌 Ratings 🖟 | R Trackers  | 🗠 Speed |               |           |        |         | ×    |     |
|                             | IP       |                 |          | Client          | Flags       | %       | Down Speed    | Up S      | Speed  | Reqs    | _ L_ |     |
|                             | 7        | 1-83-220-47.0   | dhc      | µTorrent 3.1    | D HXP       | 100.0   | 379.1 kB/s    | 0.4       | 4 kB/s | 69   0  |      | 4   |
| Upgrade                     | 8        | 30.70.227.28 [u | ITP]     | µTorrent 3.1.3  | D IHEP      | 100.0   | 157.3 kB/s    | 0.1       | l kB/s | 42   0  |      |     |
|                             | 6        | 52.181.37.234   | [uTP]    | µTorrent 3.1.2  | D IHP       | 100.0   | 151.7 kB/s    | 0.1       | l kB/s | 40   0  |      |     |
|                             | 9        | 95.220.12.232   | uTP]     | µTorrent 3.1.3  | D IP        | 100.0   | 187.8 kB/s    | 0.2       | 2 kB/s | 47   0  |      |     |
| BitTorrentPlus <sup>-</sup> | 7        | //.58.83.131 [u | 1[b]     | µTorrent 2.2.1  | D IEP       | 100.0   | 126.9 kB/s    | 0.2       | 2 kB/s | 33   0  | -    |     |
|                             |          |                 |          |                 |             |         |               |           |        |         | •    |     |
|                             | DH       | T: 297 nodes    |          | D: 1.8 MB/s 1   | Г: 154.2 MB |         | U: 4.9 kB/s T | : 559.7 k | В      |         |      |     |

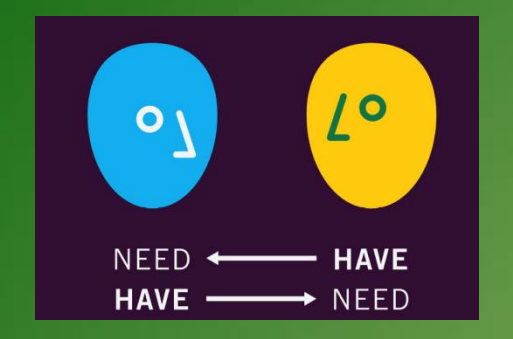

**Τόρρεντς** ονομάζονται κάποια αρχεία, τα οποία μοιράζονται από υπολογιστή σε υπολογιστή, δηλαδή με τη διαδικασία αυτή παίρνεις και δίνεις αρχεία.

#### Πώς δουλεύουν τα τόρρεντς:

Αρχικά, είναι ο χρήστης που ξεκινάει τη διαμοίραση του αρχείου (κάνει upload). Αυτός ονομάζεται seeder. Από τη στιγμή που ξεκινάει τη διαμοίραση, άλλα άτομα μπορούν να συνδεθούν με τον υπολογιστή του και να ξεκινήσουν να παίρνουν το αρχείο (δηλαδή να κάνουν download). Αυτά τα άτομα λέγονται leechers. Το αρχείο που είχε αρχικά ο seeder, μοιράζεται στα άτομα σε κομμάτια, δηλαδή τα άτομα παίρνουν ξεχωριστά κομμάτια του αρχείου και μόλις φτάσουν έναν ικανοποιητικό αριθμό κομματιών, παράλληλα κατεβάζουν και μοιράζουν ότι έχουν κατεβάσει. Άρα το αρχείο θα φτάσει πολύ πιο γρήγορα στους χρήστες. Μόλις κάποιος χρήστης κατεβάσει ολόκληρο το αρχείο, τότε γίνεται κι αυτός seeder και το μοιράζει στους άλλους. Seeders και Leechers, μαζί λέγονται Peers.

seeder είναι αυτός που δίνει το αρχείο

leecher είναι αυτός που παίρνει (κατεβάζει) το αρχείο.

Όσοι περισσότεροι seeders υπάρχουν σε ένα torrent τόσο πιο γρήγορα θα κατέβει.

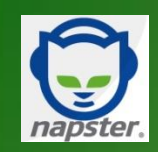

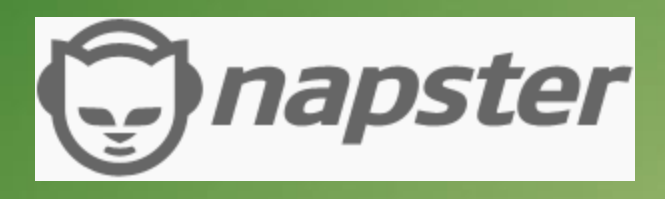

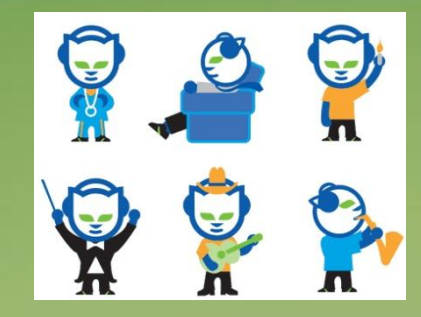

Το 1999 τα πάντα άλλαξαν άρδην και χωρίς επιστροφή: εμφανίστηκε το «Napster», ένα πρόγραμμα-υπηρεσία το οποίο έδινε την δυνατότητα σε όσους το «έτρεχαν» στον υπολογιστή τους να μοιράζονται μέσω Διαδικτύου όσα MP3 είχαν στον σκληρό του δίσκο.

Η έκρηξη ήταν ανυπολόγιστη: δεκάδες εκατομμύρια χρήστες μοιράζονταν μεταξύ τους αμέτρητο αριθμό αρχείων ήχου MP3, μέσα σε λίγους μήνες.

Η φρενίτιδα ήταν μαζική. Φανταστείτε έναν κόσμο, που μέχρι εκείνη την στιγμή άκουγε μουσική αγοράζοντας πανάκριβα CD audio με διάρκεια 72 λεπτών αναπαραγωγής, μπορούσε πλέον να έχει έναν απίστευτο αριθμό τραγουδιών στον υπολογιστή του, αρκεί να είχε πρόσβαση στο Διαδίκτυο και το Napster - και όλα αυτά απολύτως δωρεάν!

| e Actions Help<br>Chat Contrary<br>Hename<br>Moby - Natural Blues.mp3<br>Red Hot Chillie Peppers | Search Hot List<br>File Size User<br>4,053,120 maneri<br>5,133,918 hollylim     | Status Spee<br>Unavailable!<br>File Complete! | d Progress | Rate Time Left |
|--------------------------------------------------------------------------------------------------|---------------------------------------------------------------------------------|-----------------------------------------------|------------|----------------|
| Filename<br>Moby - Natural Blues.mp3<br>Red Hot Chillie Peppers                                  | File Size User<br>4,053,120 maneri<br>5,133,918 hollylim                        | Status Spee<br>Unavailable!<br>File Complete! | d Progress | Rate Time Left |
| Moby - Natural Blues.mp3 Red Hot Chillie Peppers                                                 | 4,053,120 maneri<br>5,133,918 hollylim                                          | Unavailable!<br>File Complete!                | ?×         |                |
|                                                                                                  | Connected to IBM                                                                |                                               | ?×         |                |
|                                                                                                  | Connected at 26 40                                                              |                                               |            |                |
| 1<br>Filename                                                                                    | Duration: 005:22.27<br>Bytes received: 13<br>Bytes sent: 954 178                | 0 bps 0K<br>705 692 Disponsi<br>Details       | Progress   | Rate Time Left |
|                                                                                                  | Reestablish Connection<br>Connection to<br>IBM<br>was terminated. Do you want t | n<br>Recon<br>Can<br>o reconnect?             | nect       |                |
| 1                                                                                                |                                                                                 |                                               |            |                |
| Resume                                                                                           | Clear Finished                                                                  | Delete                                        |            | Cancel         |

### Απομακρυσμένη σύνδεση και έλεγχος υπολογιστή

**Απομακρυσμένη σύνδεση με Telnet, SSH:** επιτυγχάνεται η είσοδος και ο χειρισμός ενός υπολογιστή από απόσταση. Ένα από τα πιο παλιά πρωτόκολλα απομακρυσμένης σύνδεσης με γραμμή εντολών είναι το telnet.

Η ανάγκη για ασφαλείς συνδέσεις και κρυπτογράφηση στα διακινούμενα δεδομένα οδήγησε στην ανάπτυξη του πρωτοκόλλου SSH (secure shell), το οποίο επιτρέπει, επίσης μέσω γραμμής εντολών, την απομακρυσμένη σύνδεση σε υπολογιστές. Σε κάθε περίπτωση είναι απαραίτητη η χρησιμοποίηση κωδικών πρόσβασης για σύνδεση στον απομακρυσμένο υπολογιστή.

**Απομακρυσμένος έλεγχος:** η σύνδεση με εφαρμογές που επιτρέπουν πρόσβαση στο γραφικό περιβάλλον του λειτουργικού συστήματος. Σε εργαστήρια υπολογιστών με χρήση λειτουργικού συστήματος Ubuntu διατίθεται η εφαρμογή Epoptes που επιτρέπει τον απομακρυσμένο έλεγχο των υπολογιστών του εργαστηρίου.

## Teamviewer

- Είναι ένα ιδιόκτητο πακέτο λογισμικού για απομακρυσμένο έλεγχο και διαμοιρασμό της επιφάνειας εργασίας καθώς και για μεταφορά αρχείων και φακέλων σε υπολογιστές.
- Το λογισμικό λειτουργεί σε διαφορετικά λειτουργικά συστήματα ή πλατφόρμες, όπως Microsoft Windows, Mac OS X, Linux, iOS και Android.
- Για να συνδεθούν δυο υπολογιστές μεταξύ τους πρέπει να έχουν και οι δύο εγκαταστημένο το πρόγραμμα Teamviewer.
- Όταν ενεργοποιήσουμε το Teamviewer μας δίνει ένα παράθυρο με δύο στήλες.
- $\checkmark$ Ένα ID και ένα password στην αριστερή στήλη που είναι για TOV υπολογιστή μας και via va συνδεθούμε με τον άλλο υπολογιστή πρέπει να συμπληρώσουμε το ID και το Password του άλλου υπολογιστή (συνεργάτη) πατήσουμε και va Σύνδεση με συνεργάτη.

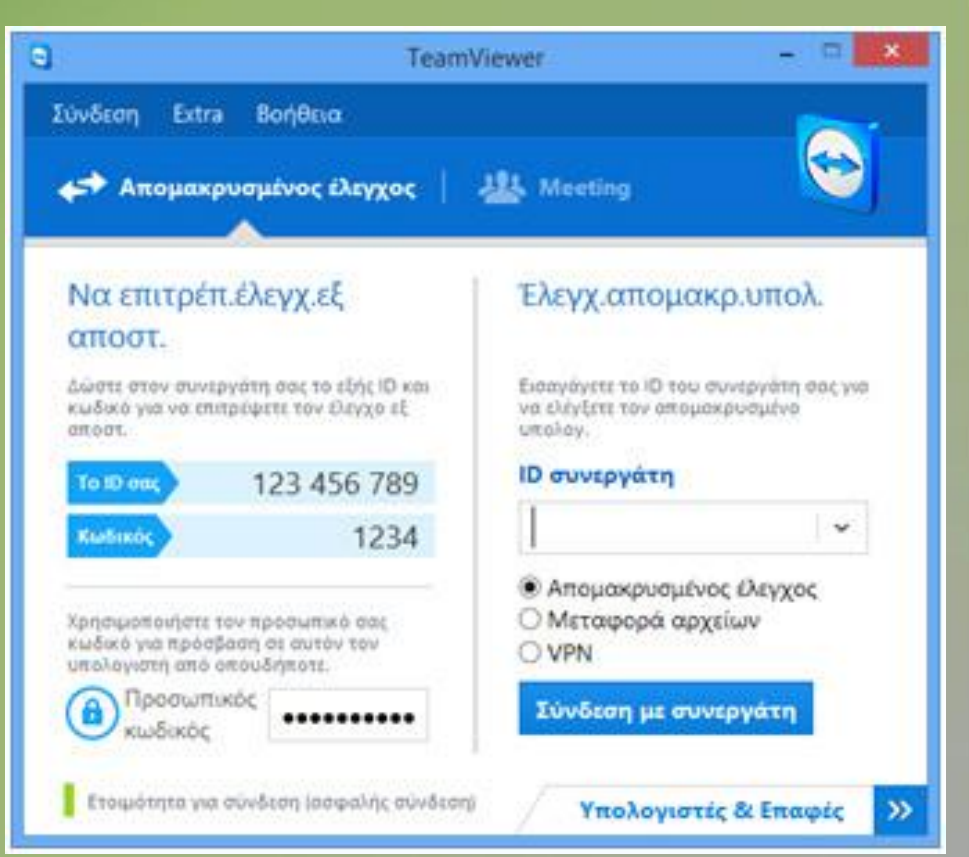